## ИНСТРУКЦИЯ

## по установке и настройке модуля «Чек-Онлайн: онлайн-касса»

Внимание! Для корректной работы модуля на хостинге магазина должен быть установлен и активирован пакет php-curl

Информация о совместимости: модуль касс «Чек-Онлайн: онлайн-касса» поддерживает следующие плагины интернет-магазинов:

- WooCommerce;
- WP eCommerce

## 1. Установка

- 1.1 Загрузите установочный пакет модуля с сайта Chekonline.ru
- 1.2 Задайте в папке с плагинами Wordpress разрешение на запись
- 1.3 В административной панели магазина перейдите в пункт меню Плагины Добавить новый

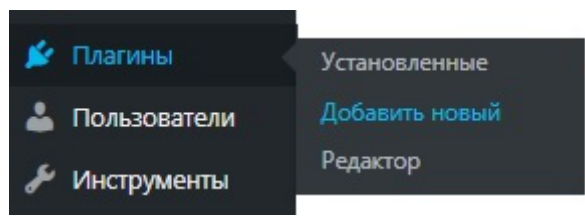

1.4 На обновившейся странице нажмите Загрузить плагин

| Добавить плагины |            | Загрузить плагин |         |
|------------------|------------|------------------|---------|
| Избранные        | Популярные | Рекомендуемые    | Любимые |

- 1.5 Выберите файл установочного пакета на диске, нажмите Установить
- 1.6 После успешной установки активируйте плагин

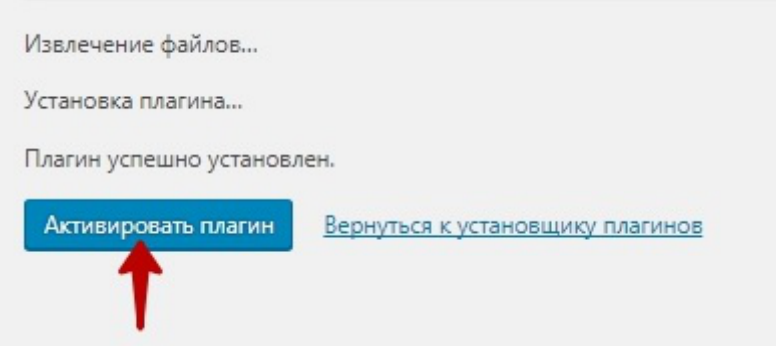

После активации в боковом меню появится пункт Чек-онлайн: онлайн-касса

## 2. Настройка

Далее предполагается, что ранее клиент зарегистрировался в онлайн-кабинете Чек-онлайн и выполнил в нем все действия по добавлению предприятия и регистрации касс, а также сгенерировал и сохранил файлы сертификата и ключа к нему

2.1 Войти в настройки модуля Чек-онлайн: онлайн-касса

| 📦 Товары         |                      |
|------------------|----------------------|
| 🔅 Чек-онлайн 🛛 🗸 | Чеки                 |
| 🔊 Внешний вид    | Настройки<br>На виду |

2.2 Заполнить данные сервера на вкладке «Настройки»

2.2.1 Если используется автономная касса:

В поле "Адрес устройства/сервера FCE" вписать адрес кассы в сети интернет. Адрес должен иметь вид http://xx.xx.xx:4444. Для работы необходимо пробросить в интернет порт кассы 4444.

2.2.2 Если используется облачное решение:

В поле "Адрес устройства/сервера FCE" вписать адрес https://kkt.chekonline.ru

2.3 Заполнить поле "Идентификатор точки продажи". Если с кассой работает один интернет-магазин - поле можно оставить пустым. Если с кассой работает несколько интернет-магазинов - в каждом нужно ввести любую строку, отличную от других магазинов.

2.4 В поле *Сертификат* скопировать всё содержимое файла сертификата, а в поле *Приватный ключ* — всё содержимое файла ключа. Пароль к сертификату указывается тот, который был указан при генерации на сайте Чек-онлайн. Если при генерации сертификата пароль не задавался, то поле не заполняется.

2.5 Если вы не меняли Пароль кассира самостоятельно - пароль 1.

2.6 Выбрать свою систему налогообложения.

2.7 Сохранить изменения.

Также обратите внимание, что настройки производятся на двух вкладках

| Файл с настройка | вми Выберите фай | <b>л</b> Файл не выбран | Загрузить |
|------------------|------------------|-------------------------|-----------|
|                  |                  |                         |           |
| Основные         | WooCommerce      |                         |           |
|                  |                  |                         |           |

Во вкладке WooCommerce или WP eCommerce производятся настройки статусов платежей, для которых будут печататься чеки. Для того, чтобы выделить несколько пунктов в одном поле, выделяйте каждый пункт при нажатой клавише Ctrl клавиатуры.

| Файл с настройками Выберите фа | айл Файл не выбран Загрузить |
|--------------------------------|------------------------------|
| Основные WooCommerce           |                              |
|                                |                              |
| Статус прихода                 | Выполнен 🔻                   |
|                                |                              |
| Статус возврата                | Возвращён 🔻                  |
|                                |                              |
| Платежные системы              | Прямой банковский перевод 🔶  |
|                                | Чековые платежи              |
|                                | Оплата при доставке 👻        |
| Сохранить                      |                              |

Не забудьте сохранить сделанные изменения.

- 1. Скачайте архив модуля на сайте http://chekonline.ru
- 2. Распакуйте архив на своем компьютере в отдельную папку

3. Замените файлы в директории /ваш\_сайт/public\_html/wpcontent/plugins/starryscashbox на вашем хостинге новыми файлами с компьютера.

Сделать это можно разными способами: FTP, SSH или файловый менеджер.

Далее приводится пример с использованием файлового менеджера хостинга.

- 1. Войдите в административную панель своего хостинга
- 2. Выберите работу с файловым менеджером
- 3. Перейдите в директорию модуля по пути:

/eau\_caŭm/public\_html/wp-content/plugins/starryscashbox

| 🟠 Локальный сервер 👻 📇 🔔 . /public_html/wp-content/p | /public_html/wp-content/plugins/starryscashbox |        |  |
|------------------------------------------------------|------------------------------------------------|--------|--|
| Имя                                                  | Тип                                            | Размер |  |
|                                                      |                                                | [DIR]  |  |
| 💼 js                                                 |                                                | [DIR]  |  |
| logs                                                 |                                                | [DIR]  |  |
| starrysapi                                           |                                                | [DIR]  |  |
| starryscashbox                                       | php                                            | 27.9   |  |
| starryscashbox_wordpress                             | zip                                            | 13.2   |  |

Рис. 1 — Директория модуля в файловом менеджере хостинга

4. Войдите в папку јз

5. Нажмите кнопку «Загрузить файлы» или «Download files» в главном меню или в контекстном меню (правой кнопкой мыши)

6. В появившемся окне нажмите «Обзор» или «Browse»

7. Появится окно с папками уже вашего компьютера. Перейдите в папку, в которую ранее вы распаковали архив модуля. Там вы увидите структуру папок, аналогичную приведенной на рис. 1

8. Войдите внутрь выбранной на хостинге папки на своем компьютере.

9. Выделите все файлы и нажмите «Открыть». Появится запрос на разрешение замены файлов. Подтвердите замену.

10. Далее войдите в папку *starrysapi* на хостинге.

11. Повторите пункты с 5 по 9

12. Наконец, таким же способом замените файлы starryscashbox.php и starryscashbox\_wordpress.zip

Папку logs оставить без изменений. Обновление завершено.